### Consolidator

| Overview                                                    | 1                             |
|-------------------------------------------------------------|-------------------------------|
| Starting the Converter and Integrator Ut                    | tilities1                     |
| Understanding the Layout of the Captur Window               | re Tab on the Integrator<br>2 |
| Understanding the Layout of the Encod<br>Integrator Window  | e/Export Tab on the<br>3      |
| Understanding the Layout of the Except<br>Integrator Window | tions Tab on the<br>4         |

### Consolidator

### Overview

The Consolidator module aids RemitTrac customers in processing work from Remote Sites. The Consolidator module is comprised of the Converter and the Integrator. These two functions work together to import external image and data files (Batch Set of Files) from the Remote Site into RemitTrac.

The Converter module initiates the process for Remote Sites to provide Batch files to RemitTrac. The Converter reads files from a specified 'Landing Zone' that has been defined in the Remote Site Setup in Site Setup and converts them to a standardized set of format input files that can be read by RemitTrac.

The Integrator module ingests specific format files and places corresponding entries for a batch in the RemitTrac database. The Integrator also logs messages about the communications and files being transferred between the Remote Site and the Host Processing Site (RemitTrac).

The Converter and Integrator do not have to reside on the same workstation. To set up the Consolidator module, including the Converter and Integrator, the Consolidator Configuration XML file must be defined and present in the system. For more information about the Consolidator Configuration XML file, please refer to the Consolidator Configuration section of the "XML Configurations" document in the *RemitTrac Setup Manual*.

**NOTE**: For the Integrator module to be running, the Integrator window must be active and displayed on the screen. If the Integrator window is closed, the Converter can continue running, but files will not be ingested into the RemitTrac workflow.

#### Starting the Converter and Integrator Utilities

The Converter and Integrator utilities can be started from the RemitTrac Application Utilities ribbon bar.

#### • To start the Converter and Integrator utilities

• From the RemitTrac Application Utilities ribbon bar, click the Converter and/or Integrator icon. Remember that these utilities are not required to reside on the same workstation.

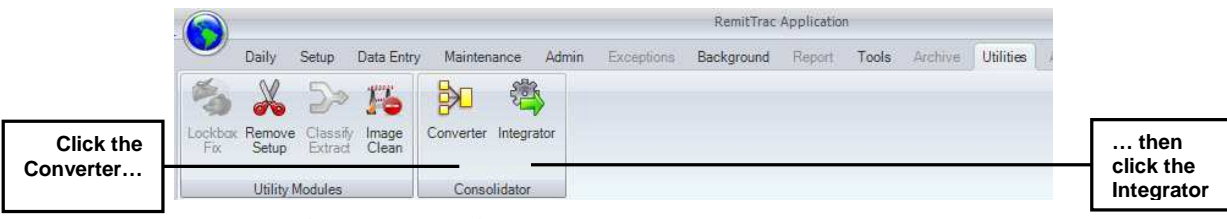

Figure 1. Selecting the Consolidator Icons on the Utilities Ribbon Bar

Consolidator 1

The Converter will be started as a background task. When the Integrator is started, the **Integrator** window is displayed on the screen. The Integrator window is comprised of three tabs. Table 1 describes the tabs of the Integrator window.

| Table 1. Tabs of the Integrator Window |                                                                                               |  |  |
|----------------------------------------|-----------------------------------------------------------------------------------------------|--|--|
| Element                                | Function                                                                                      |  |  |
| Capture                                | Displays messages as messages are imported into RemitTrac                                     |  |  |
| Encode/Export                          | Displays messages about files that are passed between the Remote Site and RemitTrac           |  |  |
| Exceptions                             | Displays information about batches that failed the loading process into the RemitTrac system. |  |  |

### Understanding the Layout of the Capture Tab on the Integrator Window

The Capture tab displays messages about batches as they enter RemitTrac and are integrated into the workflow processing.

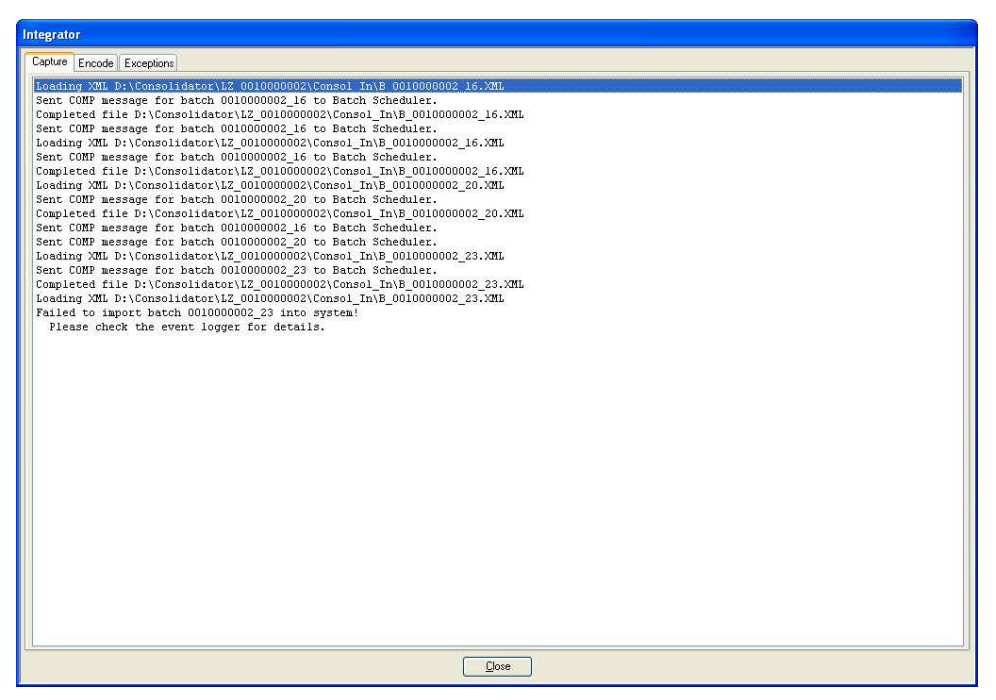

Figure 2. Capture Tab

# Understanding the Layout of the Encode/Export Tab on the Integrator Window

The Encode/Export tab displays messages about files that are passed between the Remote Site and RemitTrac. These files include Setup files and batch response files with updates about the batch in the RemitTrac workflow.

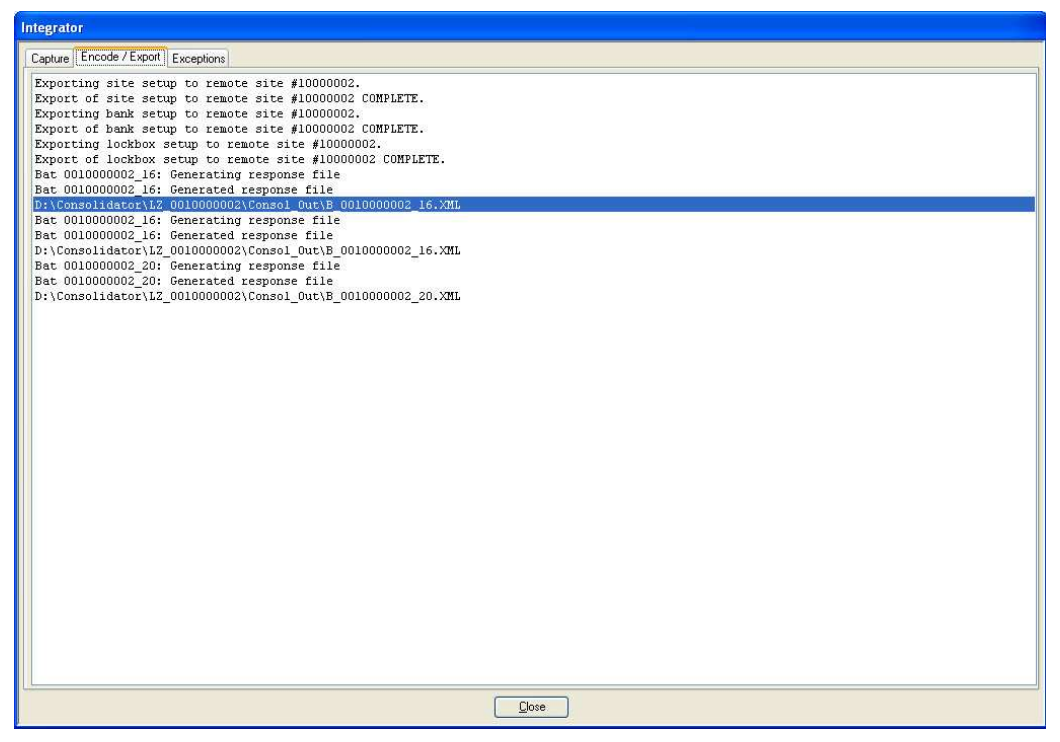

Figure 3. Encode/Export Tab

## Understanding the Layout of the Exceptions Tab on the Integrator Window

The Exceptions tab displays a list of batches that failed the loading process into the RemitTrac system.

**NOTE**: Batches from previous work days will remain on the Exceptions list until an action is performed on the file or until they are removed through the Clean Up and Move process.

|                           | Integrator                                                                              |                       |                                                                         |                    |         |
|---------------------------|-----------------------------------------------------------------------------------------|-----------------------|-------------------------------------------------------------------------|--------------------|---------|
|                           | Capture Encode Exceptions                                                               |                       |                                                                         |                    |         |
|                           | Filename                                                                                | Batch Sys Ctl         | Process Date Site #                                                     | Reason             |         |
| Batch Exception –<br>List |                                                                                         | 001000002_12          | US72072012 10000002                                                     | Bach aleady exists |         |
| Refresh<br>Command —      | Exception Details<br>Filename: B_001000000<br>Exception date: 03/27/2012 1              | 2_12XML<br>90213      | Elefresh exceptions Actions Re-process file Remove file                 |                    | Actions |
| Exception Details         | Batch Sys Dit 0010000002_<br>Process date: 03/26/2012<br>Reason code: 2<br>Reason text: | 2<br>Site #: 10000002 | Force into test cutoff     Force into rest day's first <u>Apply ect</u> | cutoff             |         |
|                           |                                                                                         |                       |                                                                         |                    |         |

Figure 4. Exceptions Tab

Table 2 describes the elements of the Exceptions tab.

| Table 2. Elements of the Exceptions tab |                                                                                                    |  |  |
|-----------------------------------------|----------------------------------------------------------------------------------------------------|--|--|
| Element                                 | Element Function                                                                                                    |  |  |
| Batch Exception<br>List                 | List of batches that failed the loading process. Includes batch<br>file name, system control number, process date, site number at<br>which the batch was captured, and reason for the failure. |  |  |
| Refresh Command                         | Command to refresh the Batch Exception list                                                                                                    |  |  |

| Table 2. Elements of the Exceptions tab (continued) |                                                                                              |  |  |
|-----------------------------------------------------|----------------------------------------------------------------------------------------------|--|--|
| Element Function                                    |                                                                                              |  |  |
| Exception Details                                   | Displays details about the batch. Includes the following:                                    |  |  |
|                                                     | Filename: Name of the batch file                                                             |  |  |
|                                                     | <b>Exception date</b> : Date and time on which the exception occurred                        |  |  |
|                                                     | Batch Sys Ctl: RemitTrac batch number                                                        |  |  |
|                                                     | Process Date: Date on which the batch was captured                                           |  |  |
|                                                     | Reason Code: Code that describes why the batch failed                                        |  |  |
|                                                     | Reason Text: Text to describe why the batch failed                                           |  |  |
| Actions                                             | Commands to try to rectify the exception error.                                              |  |  |
|                                                     | Re-process file – attempts to resend the file through the converter and integrator correctly |  |  |
|                                                     | Remove file – removes from exception directory to bad directory                              |  |  |

Table 3 describes the exception codes that occurred when the batch entered the Integrator module. These exceptions are recoverable issues and can be rectified without resubmitting the batch at the Remote Site.

| Table 3. Recoverable Exception Codes by the Integrator |                                                                                                    |  |  |
|--------------------------------------------------------|----------------------------------------------------------------------------------------------------|--|--|
| <b>Exception Code</b>                                  | Description                                                                                                    |  |  |
| 1                                                      | Batch was not registered                                                                                         |  |  |
| 2                                                      | Batch already exists, is not marked as deleted and contains items                                                |  |  |
| 3                                                      | Batch is past cutoff                                                                                             |  |  |
| 4                                                      | Batch is past cutoff and the lockbox does not allow forcing cutoff<br>on current day or first cutoff of next day |  |  |
| 5                                                      | Batch contains an item type that was not allowed by the lockbox or form(s)                                       |  |  |
| 6                                                      | Database error (does not include loss of connection)                                                             |  |  |
|                                                        | Check the RemitTrac event logger for details                                                                     |  |  |
| 7                                                      | Not enough free space on Image Server. This immediately stops all processing                                     |  |  |
| 8                                                      | A processing file (FCI, RCI) is missing                                                                          |  |  |
| 21                                                     | Could not find lockbox                                                                                           |  |  |
| 22                                                     | Could not find parent lockbox                                                                                    |  |  |
| 23                                                     | Could not find bank                                                                                              |  |  |

Consolidator 5

| Table 3. Recoverable Exception Codes by the Integrator (continued) |                                     |  |  |
|--------------------------------------------------------------------|-------------------------------------|--|--|
| <b>Exception Code</b>                                              | Description                         |  |  |
| 24                                                                 | Could not find parent bank          |  |  |
| 31                                                                 | Could not find Retail Form          |  |  |
| 32                                                                 | Could not find Item Processing Form |  |  |
| 33                                                                 | Could not find Data Entry form      |  |  |
| 34                                                                 | Could not find external form        |  |  |
| 200                                                                | Lost connection to database         |  |  |

Table 4 describes exception codes that occurred when the batch entered the Integrator module. These exceptions are non-recoverable issues and must be rectified through action by the Remote Site.

| Table 4. Non-Recoverable Exception Codes by the Integrator |                                                                    |  |  |
|------------------------------------------------------------|--------------------------------------------------------------------|--|--|
| <b>Exception Code</b>                                      | Description                                                        |  |  |
| 1001                                                       | Corrupt file (e.g., XML cannot be parsed_                          |  |  |
| 1011                                                       | Header Remittance counts do not match actual number of Remittances |  |  |
| 1012                                                       | Header Scandoc counts do not match actual number of Scandocs       |  |  |
| 1013                                                       | Header Payment counts do not match actual number of Payments       |  |  |
| 1051                                                       | Image files can't be moved to Image Server- Access denied          |  |  |
| 1501                                                       | Encode Response file generation failed – Batch deleted             |  |  |

Table 5 describes exception codes that occurred when the batch entered the Converter module. These exceptions are non-recoverable issues.

| Table 5. Non-Recoverable Exception Codes by the Converter |                                                                                           |  |  |
|-----------------------------------------------------------|-------------------------------------------------------------------------------------------|--|--|
| <b>Exception Code</b>                                     | Description                                                                               |  |  |
| 2001                                                      | Conversion error(s)                                                                       |  |  |
| 2021                                                      | Image file can't be created in Consol_In directory because there is not enough free space |  |  |
| 2022                                                      | Image files can't be created in Consol_In directory- Access denied                        |  |  |
| 2031                                                      | Extracting ZIP package failed – not enough free space                                     |  |  |
| 2032                                                      | Extracting ZIP package failed – Invalid password                                          |  |  |
| 2033                                                      | Exctracting ZIP package failed – File is corrupt                                          |  |  |
| 2041                                                      | Missing a processing file (e.g., missing an image, missing "index" file)                  |  |  |

6 RemitTrac Workflow Manual

| Table 5. Non-Recoverable Exception Codes by the Converter (continued) |                                               |  |
|-----------------------------------------------------------------------|-----------------------------------------------|--|
| <b>Exception Code</b>                                                 | Description                                   |  |
| 2052                                                                  | Encryption failed – missing key from database |  |
| 2061                                                                  | Decryption failed – not enough data           |  |
| 2062                                                                  | Decryption failed – invalid key               |  |

#### ▶ To Re-process a Batch file

- 1. From the **Actions** area, select Re-process file.
- 2. Select the <u>Apply action</u> command.

|                                                         |                                                                                                    | tegrator                          |                                                                                                    |                                            |  |
|---------------------------------------------------------|----------------------------------------------------------------------------------------------------|-----------------------------------|----------------------------------------------------------------------------------------------------|--------------------------------------------|--|
|                                                         | Capture Encode Exceptions                                                                                                    |                                   |                                                                                                    |                                            |  |
|                                                         | Filename                                                                                                    | Batch Sys Ctl                     | Process Date Site #                                                                                                    | Reason                                     |  |
|                                                         | B_001000002_12×ML                                                                                                    | 001000002_12                      | 03/26/2012 1000000                                                                                                    | 2 Batch already exists                     |  |
|                                                         |                                                                                                    |                                   |                                                                                                    |                                            |  |
|                                                         |                                                                                                    |                                   |                                                                                                    |                                            |  |
|                                                         |                                                                                                    |                                   |                                                                                                    |                                            |  |
|                                                         |                                                                                                    |                                   |                                                                                                    |                                            |  |
|                                                         |                                                                                                    |                                   |                                                                                                    |                                            |  |
|                                                         |                                                                                                    |                                   |                                                                                                    |                                            |  |
|                                                         |                                                                                                    |                                   |                                                                                                    |                                            |  |
|                                                         |                                                                                                    |                                   |                                                                                                    |                                            |  |
|                                                         |                                                                                                    |                                   |                                                                                                    |                                            |  |
|                                                         |                                                                                                    |                                   |                                                                                                    |                                            |  |
|                                                         |                                                                                                    |                                   |                                                                                                    |                                            |  |
|                                                         |                                                                                                    |                                   |                                                                                                    |                                            |  |
|                                                         |                                                                                                    |                                   |                                                                                                    |                                            |  |
|                                                         |                                                                                                    |                                   | Refresh exceptions                                                                                                    |                                            |  |
| alaat Ba Braaaaa                                        | Exception Details                                                                                                    |                                   | Elefresh exceptions                                                                                                    | 7                                          |  |
| elect Re-Process                                        | <ul> <li>Exception Details</li> <li>Filmener B_0010000000_10</li> </ul>                                                                                                    | 2294                              | Refresh exceptions                                                                                                    |                                            |  |
| lect Re-Process<br>file                                 | Exception Details                                                                                                    | 2008<br>213                       | Refresh exceptions<br>Actions<br>Re-process file<br>Remove file                                                                                                    |                                            |  |
| elect Re-Process<br>file                                | Exception Details     Exception details     Exception date: 03/27/2012 19:02     Back Swith: 0000000001 12                                                                      | 2 <del>794,</del><br>213          | Actions<br>Actions<br>Reprocess file<br>Remove file<br>Processing task output                                                                                                    | í                                          |  |
| elect Re-Process<br>file                                | Exception Details     Filename B_0010000000_11     Exception det 03/27/2012 19:02     Batch Sys Cit: 00100000002_12     Batch Sys Cit: 00100000002_12                           | 2004.<br>213<br>50. # 1000000     | Refresh exceptions Actions Re process file Free into last curio                                                                                                    | f.                                         |  |
| elect Re-Process<br>file                                | Exception Details     Filenames B_0010000000_13     Exception dete: 03/27/2012 19:02     Batch Sys Dtt: 0010000002_12     Process det: 03/26/2012                               | 2304L<br>213<br>Site #: 1000002   | Befresh exceptions<br>Actions<br>Reprocess file<br>Remove file<br>Face into last cutol<br>Face into next day                                                                                                    | ff.                                        |  |
| elect Re-Process<br>file                                | Exception Details     Elsevenic D_00000000_14     Exception date: 03/27/2012 19.02     Batch Sys Dit: 0010000002_12     Process: date: 03/26/2012     Bearon.code: 2            | 2194.<br>213<br>Silve #: 10000002 | Entresh exceptions Actions Perpoces file Perpoces file Face into lest cutol Face into rest day Actions Actions | if<br>a frat cutoff<br>by action           |  |
| elect Re-Process<br>file<br>then select<br>Apply Action | Exception Details     Flemme 5_00000000_14     Exception dete: 03/27/2012 1902     Batch Sys Cit: 001000000_12     Process dete: 03/26/2012     Reason code: 2     Reason test: | 2344<br>13<br>Sile #: 1000002     | Eleftesh exceptions Actions Re process file Remove file Fooce into last cuida Fooce site next day                                                                                                    | if<br>& first Cutoff<br>#y action          |  |
| elect Re-Process<br>file<br>then select<br>Apply Action | Exception Details     Florence 9_000000000_12     Exception date: 03/27/2012 10:00     Bach Sys Dtt: 0010000002_12     Process date: 03/26/2012     Reason text:                | 23444<br>113<br>Sike #: 10000002  | Refresh exceptions Actions Respoces Re Remove Re Force into list cutol Force into rest day App                                                                                                    | if<br>5 first cutoff<br>4 <b>y action</b>  |  |
| elect Re-Process<br>file<br>then select<br>Apply Action | Exception Details     Exception Details     Exception date: 03/27/2012 19:02     Batch Sys Ott: 0010000002_12     Process date: 03/26/2012     Beaton code: 2     Reason text:  | 2:34<br>2:13<br>Site #: 10000002  | Refreth exceptions Actions Reprocess file Face into last cutol Face into last cutol Face into rest day                                                                                                    | If .<br>5 first cutoff<br><b>by action</b> |  |

Figure 5. Select Re-Process File

The following message will be displayed.

| Integrat | or                                           |            |
|----------|----------------------------------------------|------------|
| ?        | Are you sure you want to re-process the sele | cted file? |
|          | Yes No                                       |            |

Figure 6. Re-process Confirmation Message

3. Select  $\underline{\mathbf{Y}}$  es to re-process the selected file.

-or-

Select  $\underline{No}$  to leave the file in the Exceptions list.

#### • To remove a batch file

- 1. From the Actions area, select Remove file.
- 2. Select the **<u>Apply</u> action** command.

|                                                      | Filename                                                                                                    | Batch Sys Ctl    | Process Date                                               | Site #                                                                              | Reason               |
|------------------------------------------------------|----------------------------------------------------------------------------------------------------|------------------|------------------------------------------------------------|-------------------------------------------------------------------------------------|----------------------|
|                                                      | 8_0010000002_12:XML                                                                                                    | 0010000002_12    | 03/26/2012                                                 | 1000002                                                                             | Batch already exists |
|                                                      |                                                                                                    |                  |                                                            |                                                                                     |                      |
|                                                      |                                                                                                    |                  |                                                            |                                                                                     |                      |
|                                                      |                                                                                                    |                  |                                                            |                                                                                     |                      |
|                                                      |                                                                                                    |                  |                                                            |                                                                                     |                      |
|                                                      |                                                                                                    |                  |                                                            |                                                                                     |                      |
|                                                      |                                                                                                    |                  |                                                            |                                                                                     |                      |
|                                                      |                                                                                                    |                  |                                                            |                                                                                     |                      |
|                                                      |                                                                                                    |                  | Befresh exceptions                                         |                                                                                     |                      |
|                                                      | / Exception Details                                                                                                    |                  | Befresh exceptions                                         |                                                                                     |                      |
| Salaat Romaya                                        | Exception Details<br>Filename: B_0010000002_12>ML                                                                                                    |                  | Befresh exceptions<br>Actions<br>O Re-pro                  | cess file                                                                           |                      |
| Select Remove                                        | <ul> <li>Exception Details</li> <li>Filename: B_0010000002_12×ML</li> <li>Exception date: 03/25/2012_13.02.13</li> </ul>                                                                    |                  | Actions<br>Actions<br>Re-pro                               | icess file<br>re file                                                               |                      |
| Select Remove<br>file                                | Exception Details<br>Filename: B_0010000002_12>ML<br>Exception date: 00/27/2012 13.02_13<br>Batch Sys Cit: 0010000002_12                                                                    |                  | Actions<br>C Re-pro<br>Remov<br>C Force J                  | cess file<br>ve file<br>into last cutoff                                            |                      |
| Select Remove<br>file                                | Exception Details<br>Filename: B_0010000002_12:XML<br>Exception date: 60/27/2012_13.02_13<br>Batch Sys Cit: 0010000002_12<br>Process date: 03/26/2012                                       | Site #: 10000002 | Actions<br>Actions<br>O Re-pro<br>Remov<br>Force I         | cess file<br>re file<br>into last cutoff<br>into next day's first o                 | cutoff.              |
| Select Remove<br>file                                | Exception Details<br>Filename: B_0010000002_12:XML<br>Exception date: 63/27/2012 13.62.13<br>Batch Sys CII: 0010000002_12<br>Process date: 03/26/2012<br>Beaton code: 2                     | Site #: 1000002  | Actions<br>Actions<br>Repro-<br>Remov<br>Force I           | cess file<br>re file<br>into last cutoff<br>into next day's first o<br>Apoly activ  | cutoff.              |
| Select Remove<br>file<br>then select<br>Apply Action | Exception Details     Filename: B_0010000002_12>ML     Exception date: 60/27/2012 13:02-13     Batch Sys Cht: 0010000002_12     Process date: 03/26/2012     Reason code: 2     Reason text | Site #: 10000002 | Befresh exceptions<br>Actions<br>Repro<br>Remov<br>Force I | cess file<br>ve file<br>into last cutoff<br>into next day's first of<br>Apply actio | cutoff.              |

Figure 7. Select Remove File

The following message will be displayed.

|                                                                                               | X                                                                                            |
|-----------------------------------------------------------------------------------------------|----------------------------------------------------------------------------------------------|
| selected file will be moved to the Consol_In\Bad subdirectory.Are you sure you want to remove | the selected file?                                                                           |
|                                                                                               | elected file will be moved to the Consol_In\Bad subdirectory.Are you sure you want to remove |

Figure 8. Remove Confirmation Message

4. Select  $\underline{\mathbf{Y}}\mathbf{es}$  to remove the selected file.

-or-

Select  $\underline{N}o$  to leave the file in the Exceptions list.